1) Öffnen Sie den App Store und suchen Sie nach "microsoft remote desktop".

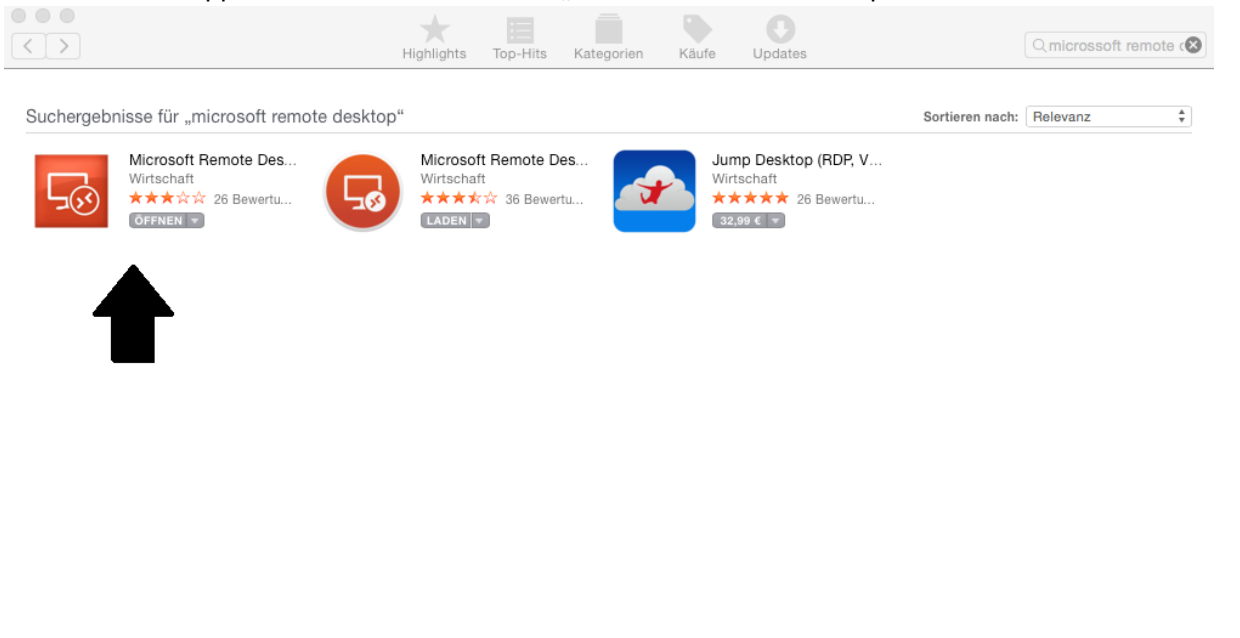

Copyright © 2018 Apple Distribution International Alle Rechte vorbehalten. Datenschutzrichtlinie | Allgemeine Geschäftsbedingungen | E-Mail iTunes Support | Häufig gestellte Fragen

2) Laden Sie die erste App links herunter und öffnen Sie sie dann. Danach klicken Sie auf "New".

|     |            | Microsoft Remote Desktop |             |                  |  |
|-----|------------|--------------------------|-------------|------------------|--|
| +   | $\nearrow$ | D                        | 503         | $\times$         |  |
| New | Start      | Edit                     | Preferences | Remote Resources |  |
| Q   |            |                          |             |                  |  |
|     |            |                          |             |                  |  |
|     |            |                          |             |                  |  |
|     |            |                          |             |                  |  |
|     |            |                          |             |                  |  |
|     |            |                          |             |                  |  |
|     |            |                          |             |                  |  |
|     |            |                          |             |                  |  |
|     |            |                          |             |                  |  |
|     |            |                          |             |                  |  |
|     |            |                          |             |                  |  |
|     |            |                          |             |                  |  |
|     |            |                          |             |                  |  |
|     |            |                          |             |                  |  |

3) Geben Sie die Zugriffsdaten, wie im Bild gezeigt, ein.

| Ecolori sic die Zugrinsdaten, w | lit Remote Desktops - wts    |  |  |
|---------------------------------|------------------------------|--|--|
|                                 |                              |  |  |
| General Session F               | Redirection                  |  |  |
|                                 |                              |  |  |
|                                 |                              |  |  |
| Connection name                 | wts                          |  |  |
| PC name                         | wts.eecsit.tu-berlin.de      |  |  |
| Gateway                         | No gateway configured        |  |  |
| Credentials                     |                              |  |  |
| User name                       | Domain\user                  |  |  |
| Password                        | Password                     |  |  |
|                                 |                              |  |  |
| Resolution                      | Native                       |  |  |
| Colors                          | True Color (24 bit)          |  |  |
| Full screen mode                | OS X native                  |  |  |
|                                 | Start session in full screen |  |  |
|                                 | Scale content                |  |  |
|                                 | Use all monitors             |  |  |
|                                 |                              |  |  |
|                                 |                              |  |  |

4) Schließen Sie das Fenster, und klicken Sie auf wts.

|      |                |      | Microsoft   | Remote Desktop   |  |  |  |  |  |
|------|----------------|------|-------------|------------------|--|--|--|--|--|
| +    | $\overline{A}$ | Λ    | 503         | $\sim$           |  |  |  |  |  |
| I    | C              |      | 222         | Damata Damara    |  |  |  |  |  |
| New  | Start          | Edit | Preferences | Hemote Hesources |  |  |  |  |  |
| Q    |                |      |             |                  |  |  |  |  |  |
| ▼ My | / Desk         | tops |             |                  |  |  |  |  |  |
| wte  |                |      |             |                  |  |  |  |  |  |
|      |                |      |             |                  |  |  |  |  |  |
|      |                |      |             |                  |  |  |  |  |  |
|      |                |      |             |                  |  |  |  |  |  |
|      |                |      |             |                  |  |  |  |  |  |
|      |                |      |             |                  |  |  |  |  |  |
|      |                |      |             |                  |  |  |  |  |  |
|      |                |      |             |                  |  |  |  |  |  |
|      |                |      |             |                  |  |  |  |  |  |
|      |                |      |             |                  |  |  |  |  |  |
|      |                |      |             |                  |  |  |  |  |  |
|      |                |      |             |                  |  |  |  |  |  |
|      |                |      |             |                  |  |  |  |  |  |
|      |                |      |             |                  |  |  |  |  |  |